Salvatore Cincott collection by

#### LUXURY ALBUMS REDEFINED.

Tell your clients' story with the quality it deserves. Luxury albums don't have to be expensive, they just need to look expensive. The Salvatore Cincotta Collection by H&H Color Lab is a new line of luxury albums inspired by one of the top wedding photographers in the world. 

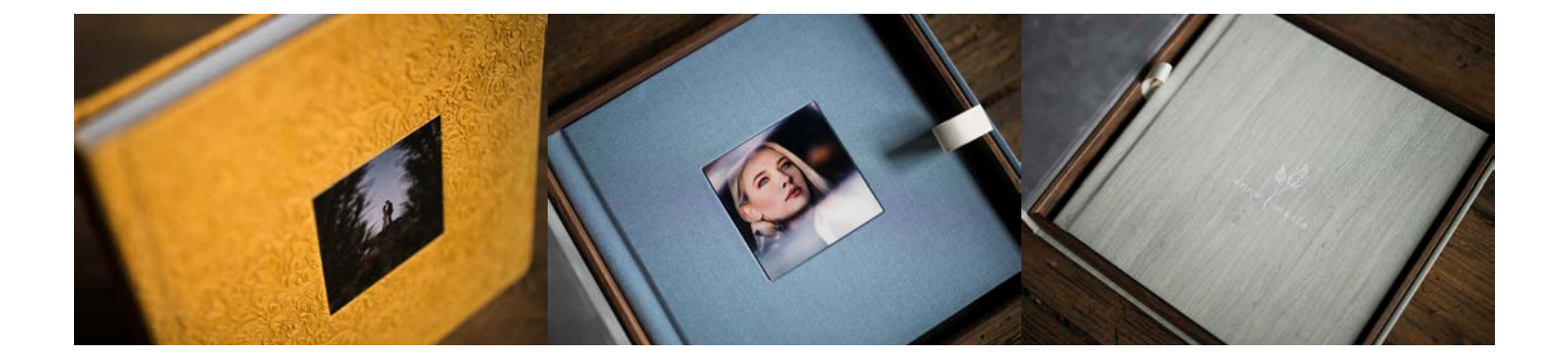

#### HOW TO ORDER GUIDE

### DESIGN

Whether you prefer to design your album pages in Photoshop, InDesign, Fundy, or any other design software, our page guides will show you how to prepare your files for printing.

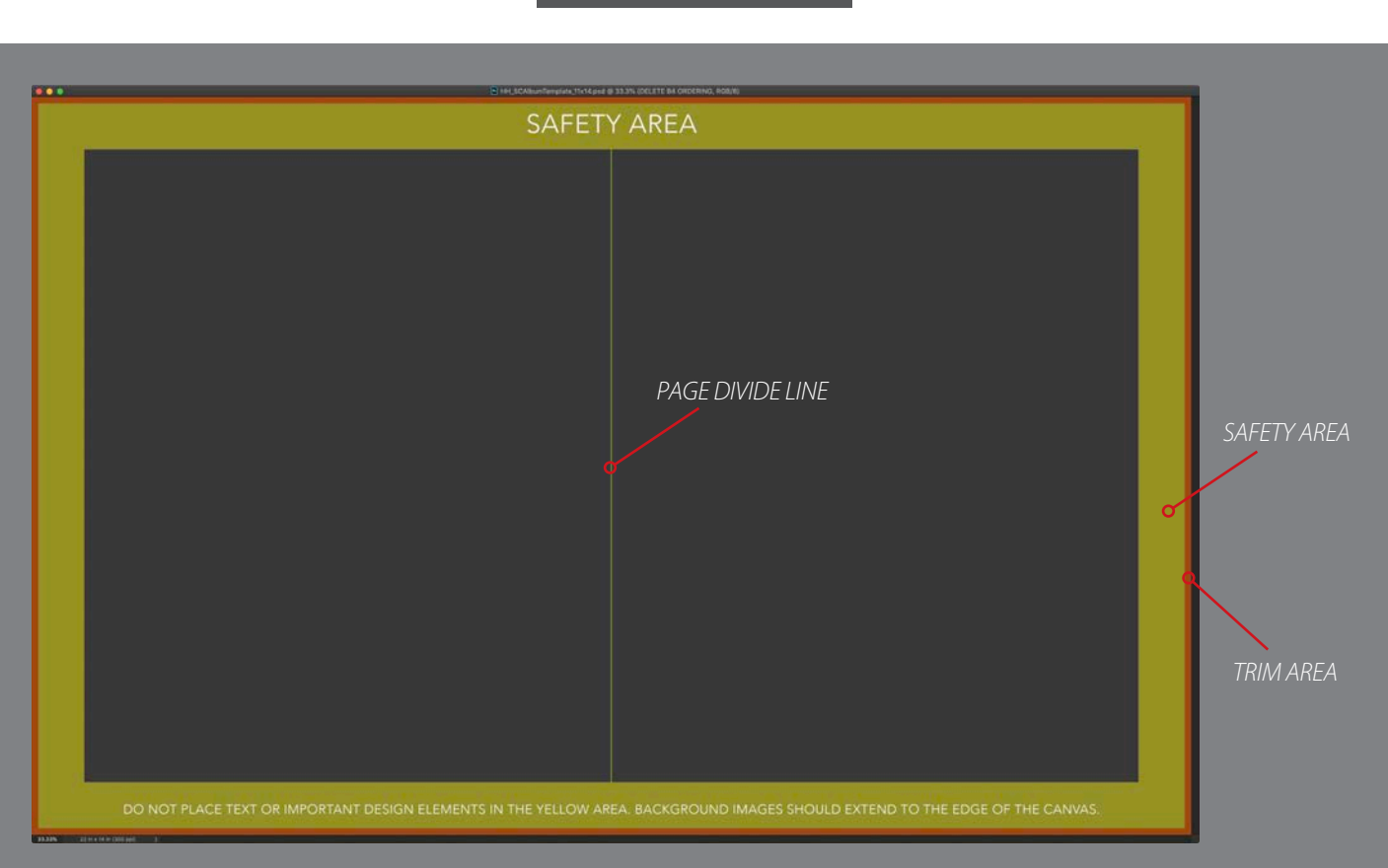

#### DOWNLOAD GUIDES

Each guide shows the trim area (red, will be cut off during production) and the safety area (yellow, keep important image elements, text, logos, etc. out of this area). A center split guide is shown to help position images in relation to the page divide. A general rule is to avoid placing a person's face on this line.

Layers in the design guides that MUST be hidden or deleted before saving your page jpeg files are shown in red. They are grouped together into a layer group to make this easier. You can either get in the habit of hiding this folder prior to saving each psd file, or write an action which can hide the folder for you prior to using Image Processor to save your page jpegs.

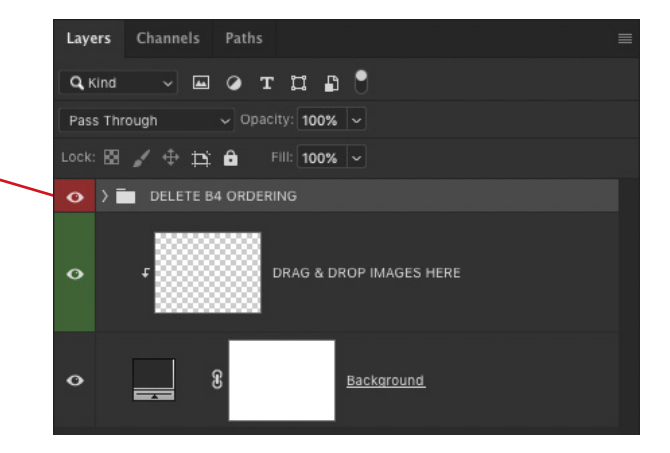

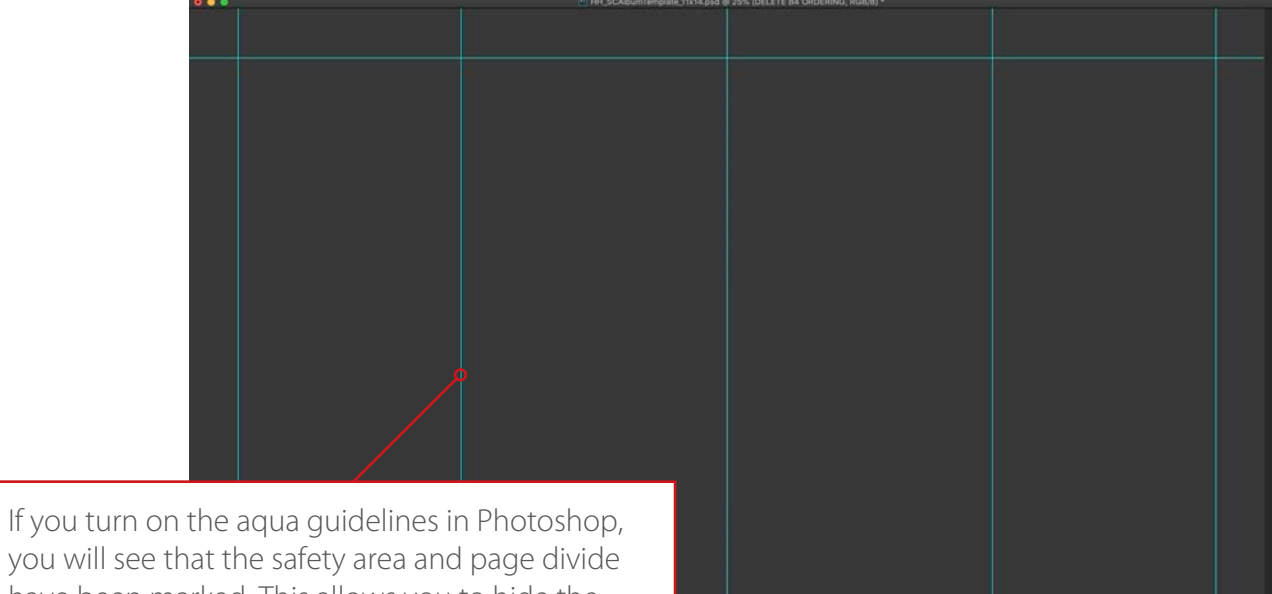

have been marked. This allows you to hide the guide layer group while still having a visual marker of these important areas.

In addition, the horizontal center of each side has been marked to allow you to easily center images horizontally.

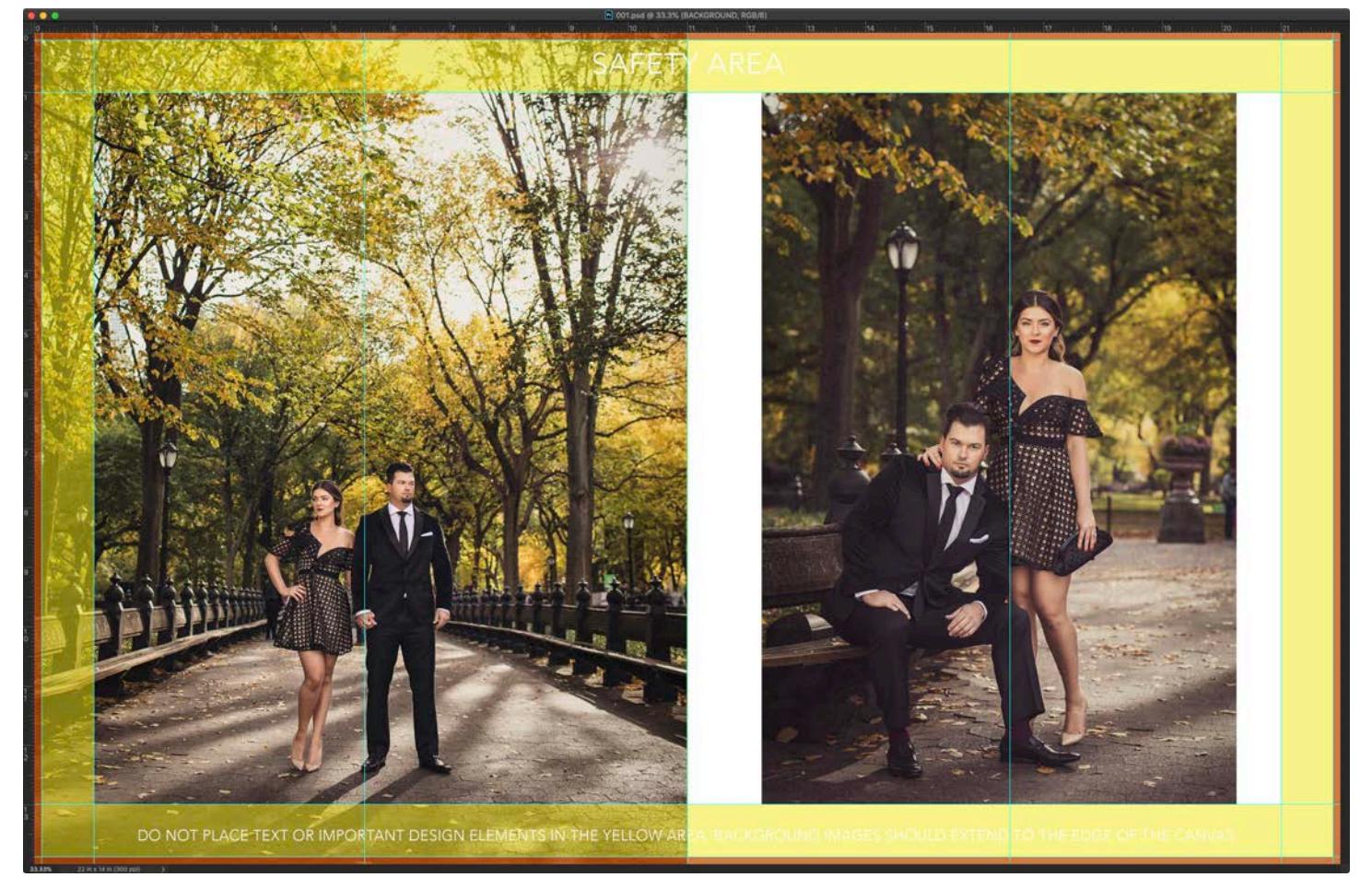

Design guide example: safety and trim areas are set to half opacity so you can easily see your images as well as the guides.

### PREPARING YOUR FILES

Once you have your pages designed and saved as jpegs, it's a good idea to sequentially name the files so they remain in the correct order. You can batch rename files using Adobe Bridge. Files should be sRGB jpegs.

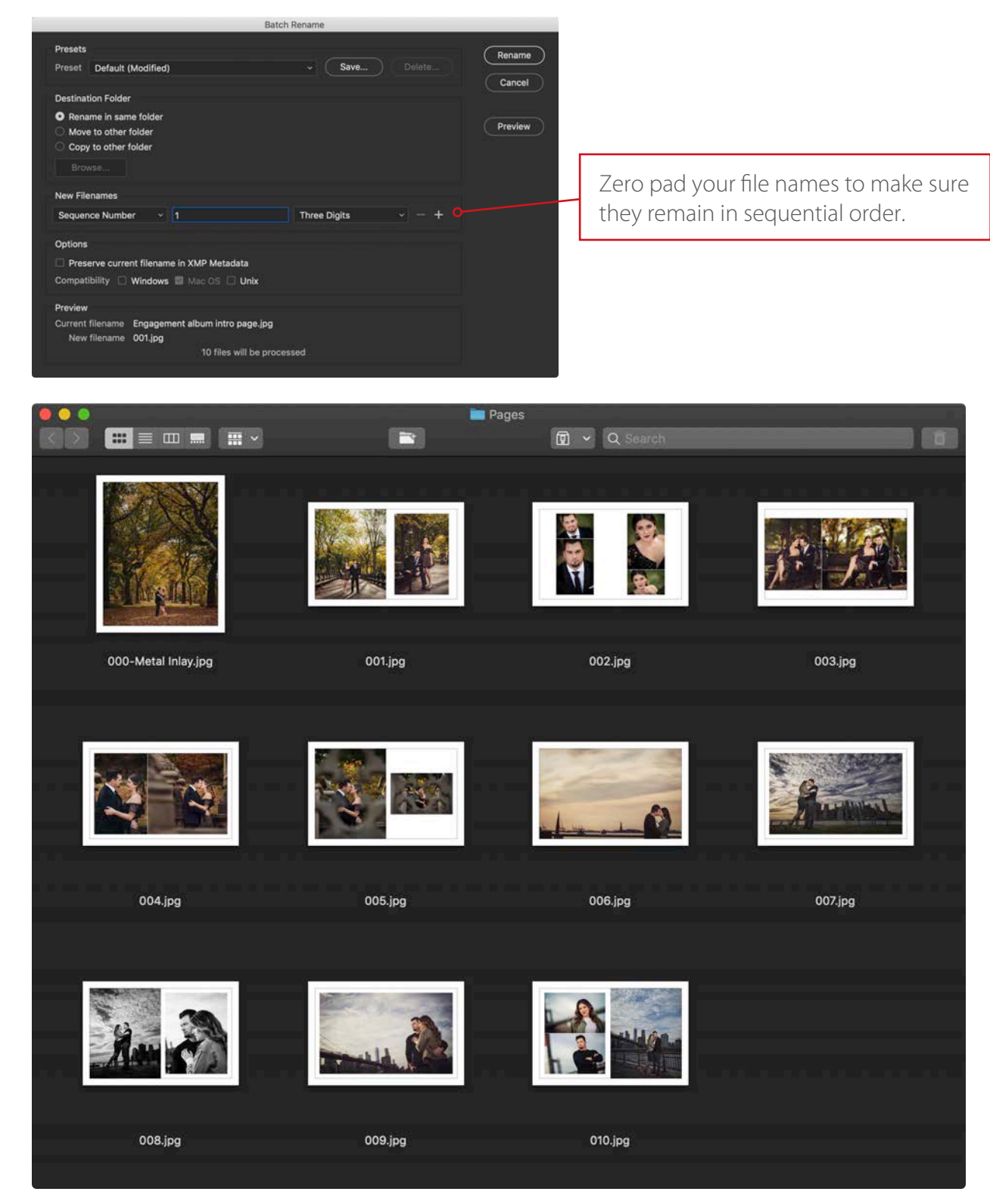

If you order an album with a metal inlay on the cover, name the file so it comes before the pages.

# BECOME AN H&H CUSTOMER

Before placing your first order, you will need to have an account with H&H. This process is very quick and can be handled entirely online. Just fill out the account application on the "Become a Customer" page of the H&H website and you will receive an email with your account information.

|                                                                                                    | h+h                                              |                                |                                                |                              |  |
|----------------------------------------------------------------------------------------------------|--------------------------------------------------|--------------------------------|------------------------------------------------|------------------------------|--|
| SCHOOLS SPORTS CONNECT SUPPORT N TO THE CONNECT                                                                                                    | STUDIO                                           | SCHOOLS                        | SPORTS CONNECT                                 | SUPPORT                      |  |
| nemet annumbro I ceremite administra I accute a resonant.                                                                                                    | Support   Cuitor                                 | mer information   Castomer In  | ternation   decome a Customer   Account A      | ppilottoji.                  |  |
| BECOME A CUSTOMER                                                                                                    | Contact                                          | and Business Informatio        | n Page 1 of 4                                  |                              |  |
| ELEVEN REASONS TO EXPERIENCE HAH                                                                                                    | Studio<br>Name:                                  |                                | ) <b>7</b> .                                   |                              |  |
| ELEVEN REASONS TO EXPERIENCE Han                                                                                                    | Studio<br>Owner's                                |                                | 151                                            |                              |  |
| e Products                                                                                                    | Contact                                          |                                | Same as Ahme                                   |                              |  |
| sed Color Quality                                                                                                    | Name                                             | United States 2                | Colored as POOVE                               |                              |  |
| ing Albums                                                                                                    | Street                                           |                                |                                                |                              |  |
| PPess Products<br>ensive Sports, School and Event Programs                                                                                                    | Notifiest<br>No. P.O.<br>Bosto                   |                                |                                                |                              |  |
| education for our customers<br>ang/Ras Service Times                                                                                                    | City:                                            | [] ]•                          |                                                |                              |  |
| ppons for Lab Products and Services                                                                                                    | State:                                           | [-Select- 2]*                  |                                                |                              |  |
| n the HSH tamily, we know you will appreciate our extra care, attention, and dedication to your needs. Our commitment is to serve your                                                                                                    | Zipi                                             | 1. J*                          |                                                |                              |  |
| Y TO JOIN THE H&H FAMILY?                                                                                                    | Studio<br>Phone<br>Number:                       | (r)(r)+-                       |                                                |                              |  |
|                                                                                                    | Mobile                                           |                                |                                                |                              |  |
| אסיר איז איז איז איז איז איז איז איז איז איז                                                                                                    | Number:                                          |                                |                                                |                              |  |
| TAPPLICATION                                                                                                    | Address:                                         |                                | 1                                              |                              |  |
|                                                                                                    | Rat Sectors                                      |                                |                                                |                              |  |
|                                                                                                    |                                                  |                                |                                                |                              |  |
| &H Color Lab's 50th Anniversary Watch later Share                                                                                                    |                                                  | Yes ONo Do ye                  | su have a business license or tax identificati | on number for your business? |  |
|                                                                                                    |                                                  | I authorize H&H Color Lab to I | keep my credit card number on file and charge  | all orders to it.            |  |
|                                                                                                    |                                                  | Next >                         |                                                |                              |  |
|                                                                                                    |                                                  | * = field is required.         |                                                |                              |  |
| Cour Parmin                                                                                                    |                                                  |                                |                                                |                              |  |
| 50 year 🕨 rong.                                                                                                    |                                                  |                                |                                                |                              |  |
| a grophex agraphex                                                                                                    | CONNECT                                          | SUPPORT                        | SPECIALS                                       | SOFTWARE                     |  |
| And a second second sec | Toll Free: 800-821-1305<br>Connection Newslettee | Tips for New Cust              | Weiners                                        | Nhashoola<br>Mhashoola       |  |
| the second second second second second second second second second second second second second second second se                                                                                                    | Contact Information<br>Hill/I Team               | Order Supplies                 |                                                | Velocity                     |  |

CONNECT SUPPORT SPECIAL SOFTMARE Tall Res (50 421-1305 Electrical a constrainty Connection Meediation Connection Meediation Context Services and Connection Context Services and Connection Context Services and Connection Context Services and Connection Context Services and Connection Context Services and Connection Context Services and Connection Context Services and Connection Context Services and Connection Connection Connec

¥f 5 🖹 in 🕮

### DOWNLOAD SOFTWARE

H&H Color Lab has its own proprietary ordering software called hhstudio. It can be downloaded from the H&H website. It is available for both PC and Mac users. Make sure to first log into the website using the customer login link at the top or the download buttons will not be visible.

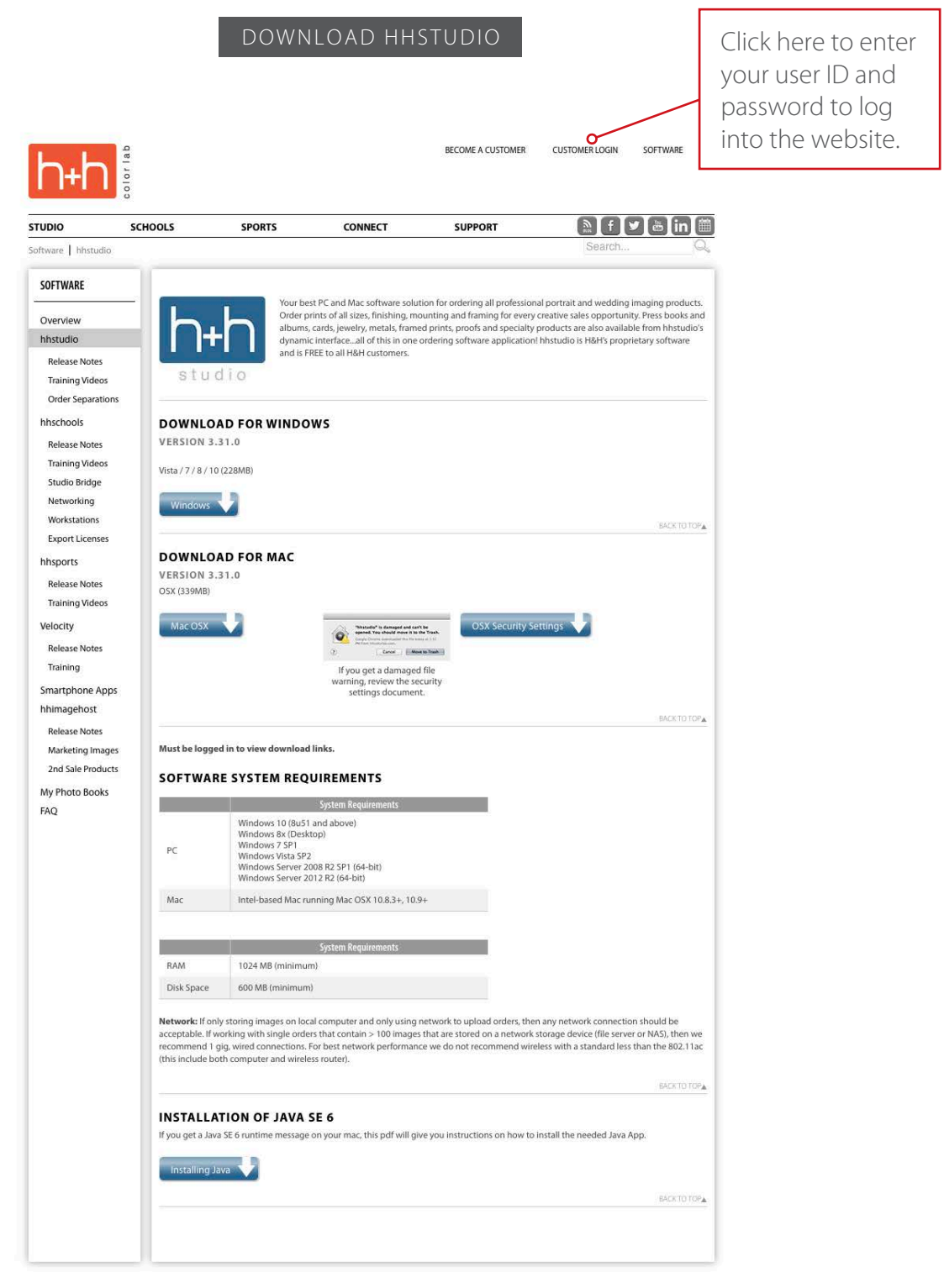

#### CONNECT Toll Free: 800-821-1305 Contact Information H&H Team

SUPPORT Become a Customer Tips for New Customers Color Management Order Supplies

SPECIALS

SOFTWARE hhstudio hhschools hhsports Velocity

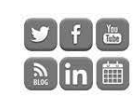

# ORDER IN HHSTUDIO

Once you download and install hhstudio, you will need to enter your account name and number before ordering for the first time.

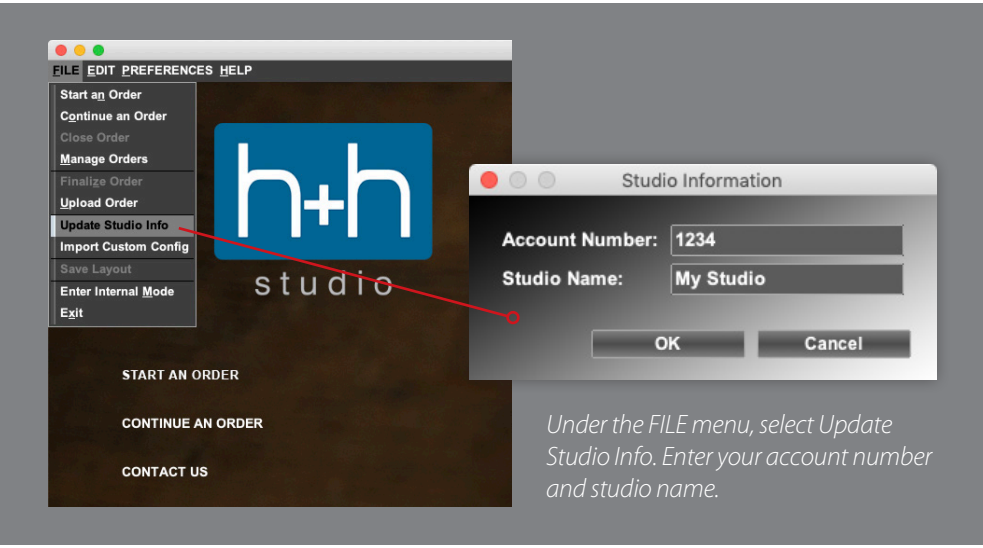

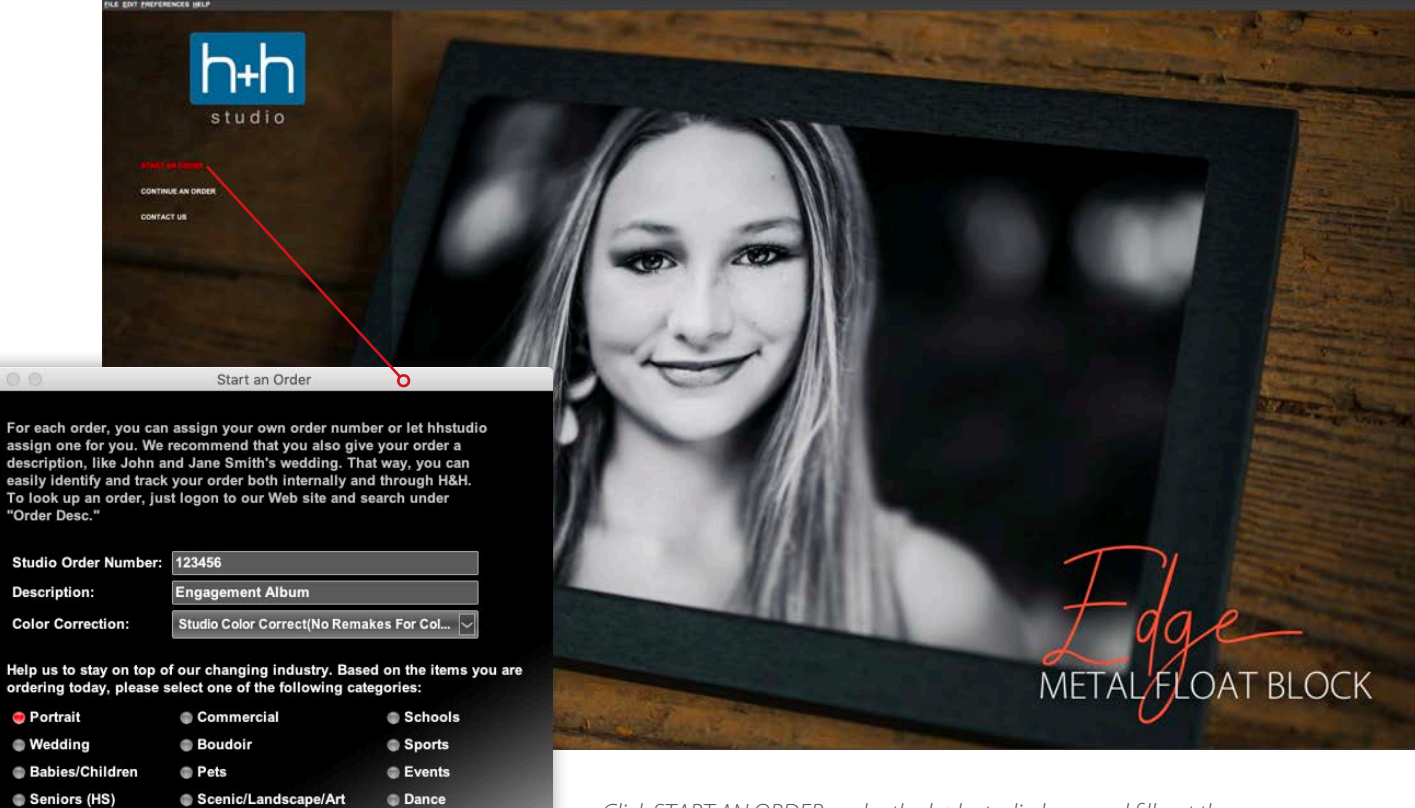

Mixed/Other

OK Cancel

.

Family

Yes

No

Samples

Would you like to load some images into your lightbox?

Click START AN ORDER under the h+h studio logo and fill out the order information. The studio order number can be any number you choose. A new 7 digit number will be assigned to each order once it has been entered into production at H&H.

### ADDING IMAGES

Before your order opens, you will be prompted to add images. Browse to the location of your page files. Click Ctrl/Cmnd + A to select the files and click Open.

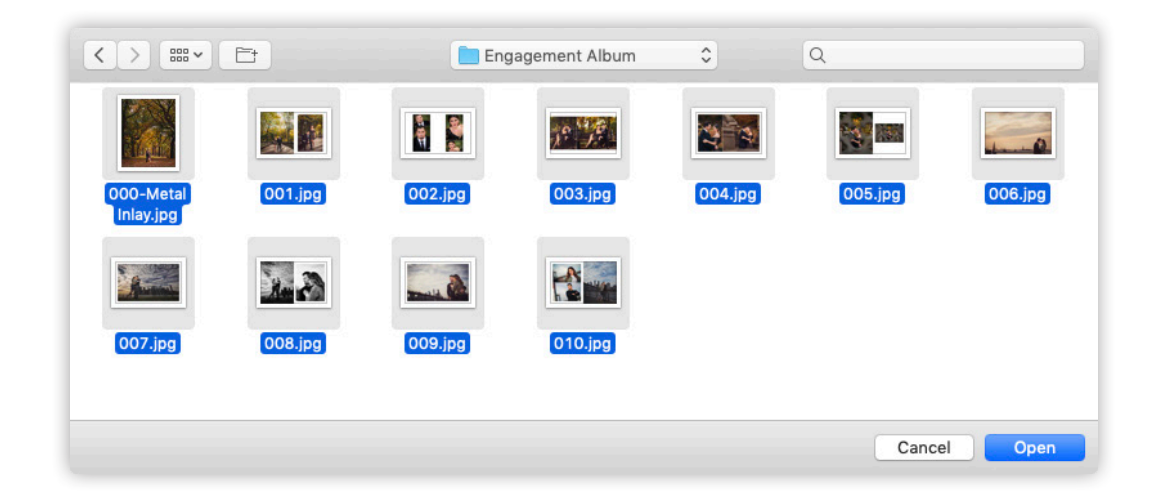

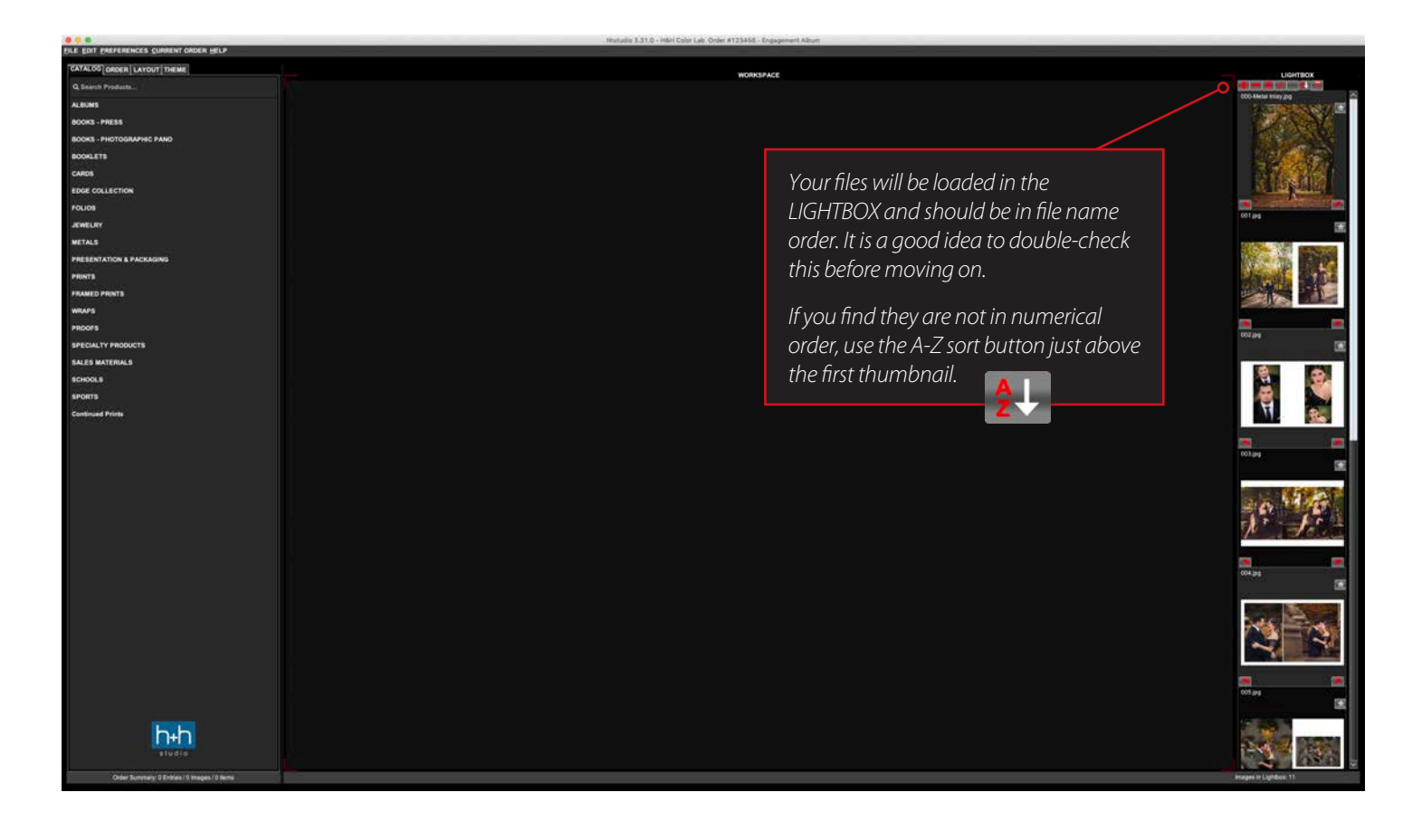

### ORDERING YOUR ALBUM

The catalog of available products is located on the left side of hhstudio. They are listed in alphabetical categories, and begin with albums. Click ALBUMS to open the category.

| FILE EDIT PREFERENCES CURRENT ORDER HELP      |                                          |           |                                             |
|-----------------------------------------------|------------------------------------------|-----------|---------------------------------------------|
| CATALOG ORDER LAYOUT THEME                    |                                          | wraksburn | 1 ISACTING IN                               |
| Q Search Products                             |                                          |           |                                             |
|                                               |                                          |           | COO Metal May po                            |
| BOOKS - PRESS                                 |                                          |           | A PARAMA                                    |
| BOOKS - PHOTOGRAPHIC PANO                     |                                          |           |                                             |
| BOOKLETS                                      | FILE EDIT PREFERENCES CURRENT ORDER HELP |           |                                             |
| CARDS                                         |                                          |           | 3.5.657.65                                  |
| EDGE COLLECTION                               | CATALOG OPDER LAVOUT THEME               |           |                                             |
| FOLIOS                                        |                                          |           |                                             |
| JEWELRY                                       | O Search Draducto                        |           | 001 jpg                                     |
| METALS                                        | C Search Products                        |           |                                             |
| PRESENTATION & PACKAGING                      |                                          |           | ing a line party in                         |
| PRINTS                                        | ALBUMS                                   |           | Stadt Stra                                  |
| FRAMED PRINTS                                 |                                          |           |                                             |
| WRAPS                                         | BOOKS - PRESS                            |           |                                             |
| PROOFS                                        |                                          |           |                                             |
| SPECIALTY PRODUCTS                            | BOOKS - PHOTOGRAPHIC PANO                |           |                                             |
| SALES MATERIALS                               |                                          |           | EXE PAR                                     |
| SCHOOLS                                       | BOOKLETS                                 |           |                                             |
| SPORTS                                        |                                          |           |                                             |
| Continued Prints                              | CARDS                                    |           |                                             |
|                                               |                                          |           | 2 C 2                                       |
|                                               | EDGE COLLECTION                          |           | 003.jpg                                     |
|                                               |                                          |           | 2                                           |
|                                               | FOLIOS                                   |           | ALL AND AND AND AND AND AND AND AND AND AND |
|                                               |                                          |           | 30 11 41                                    |
|                                               | JEWELRY                                  |           | dr fr                                       |
|                                               |                                          |           | The second                                  |
|                                               |                                          |           |                                             |
|                                               |                                          |           | 004 pg                                      |
|                                               |                                          |           | 2 C                                         |
|                                               |                                          |           |                                             |
|                                               |                                          |           |                                             |
|                                               |                                          |           |                                             |
|                                               |                                          |           |                                             |
|                                               |                                          |           | <b>.</b>                                    |
|                                               |                                          |           |                                             |
|                                               |                                          |           | to property                                 |
| h+h                                           |                                          |           | CALS DECK                                   |
| a studio:                                     |                                          |           |                                             |
| Order Summary: 0 Entries / 0 Images / 0 Items |                                          |           | Images in Lightbes: 11                      |
|                                               |                                          |           |                                             |

| Q Search Products         |  |
|---------------------------|--|
| ALBUMS                    |  |
| Economy Album             |  |
| Gallery Lay Flat Albums   |  |
| Guest Book Album          |  |
| Leather Wraps Albums      |  |
|                           |  |
| Fabrics                   |  |
| Synthetics                |  |
| Leathers                  |  |
| BOOKS - PRESS             |  |
| BOOKS - PHOTOGRAPHIC PANO |  |

After ALBUMS is opened, click to expand the Salvatore Cincotta Collection. You will see the 3 album cover categories to choose from; Fabrics, Synthetics, and Leathers.

In this example, we will place an order for a leather album. Click Leathers to reveal the ordering options.

With the Leathers category open, you can now see the album options in the CATALOG tab. Make a selection for each option from top to bottom. It is important to go in order, because some selections will change the options below as you proceed.

Don't worry about the center WORKSPACE area for now. It will show the default album size until you make a size selection. Just concentrate on working your way from top to bottom of the CATALOG tab.

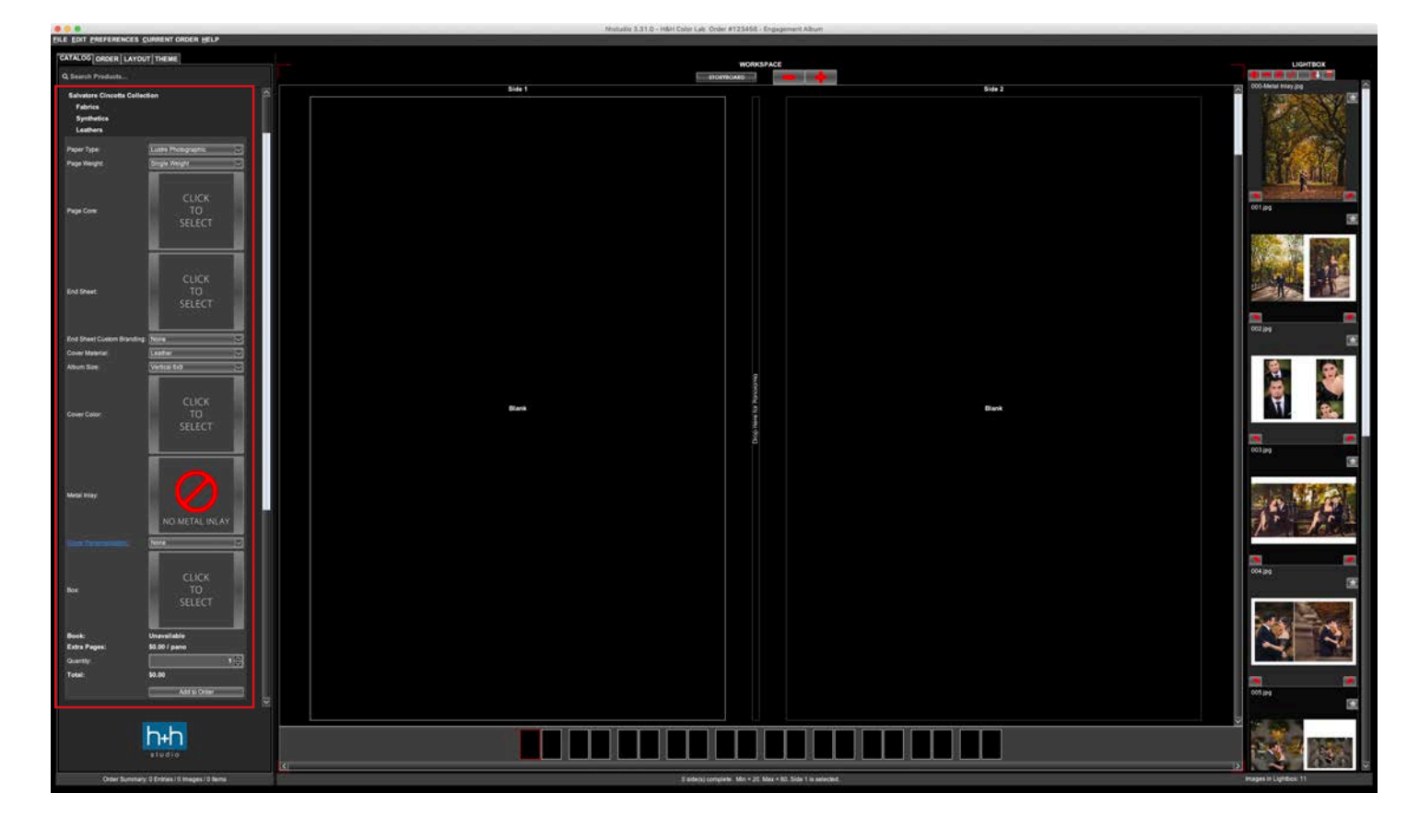

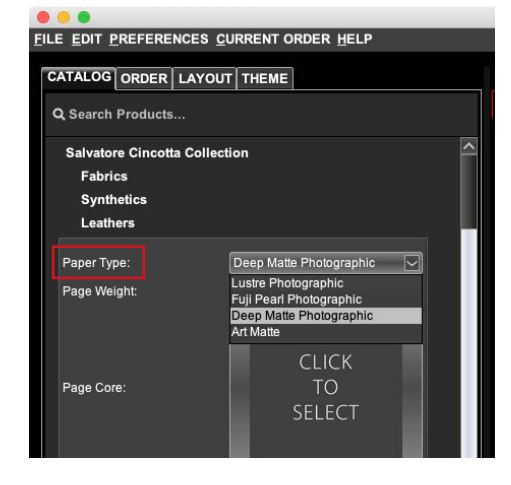

#### Choice #1: Paper Type

There are 4 paper type options for the album pages; Lustre, Pearl, and Deep Matte are all photographic papers, while Art Matte is a smooth press paper.

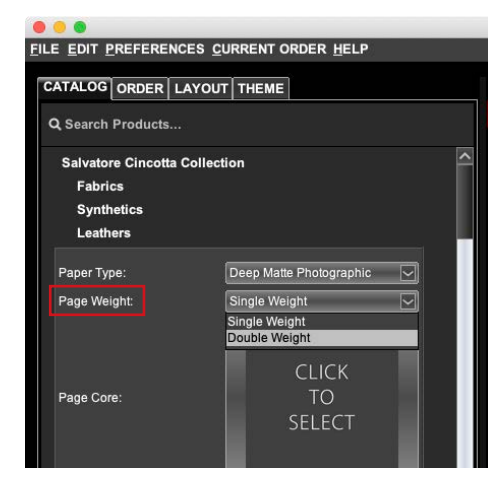

#### Choice #2: Page Weight

Choose between Single Weight or Double Weight pages. This choice does affect the minimum and maximum number of pages allowed in the album.

#### Single Weight

Minimum: 10 pages Maximum: 40 pages

#### **Double Weight**

Minimum: 7 pages Maximum: 30 pages

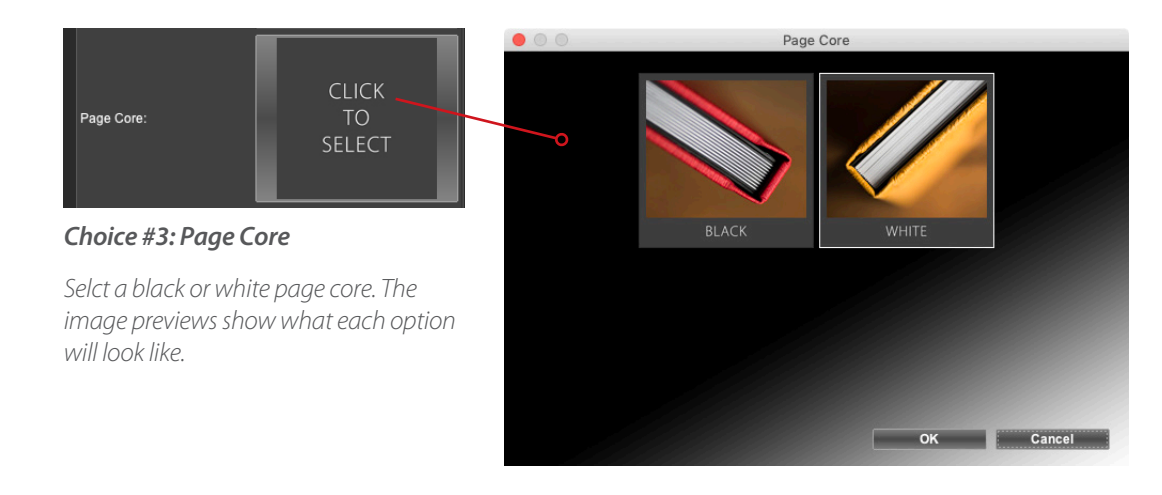

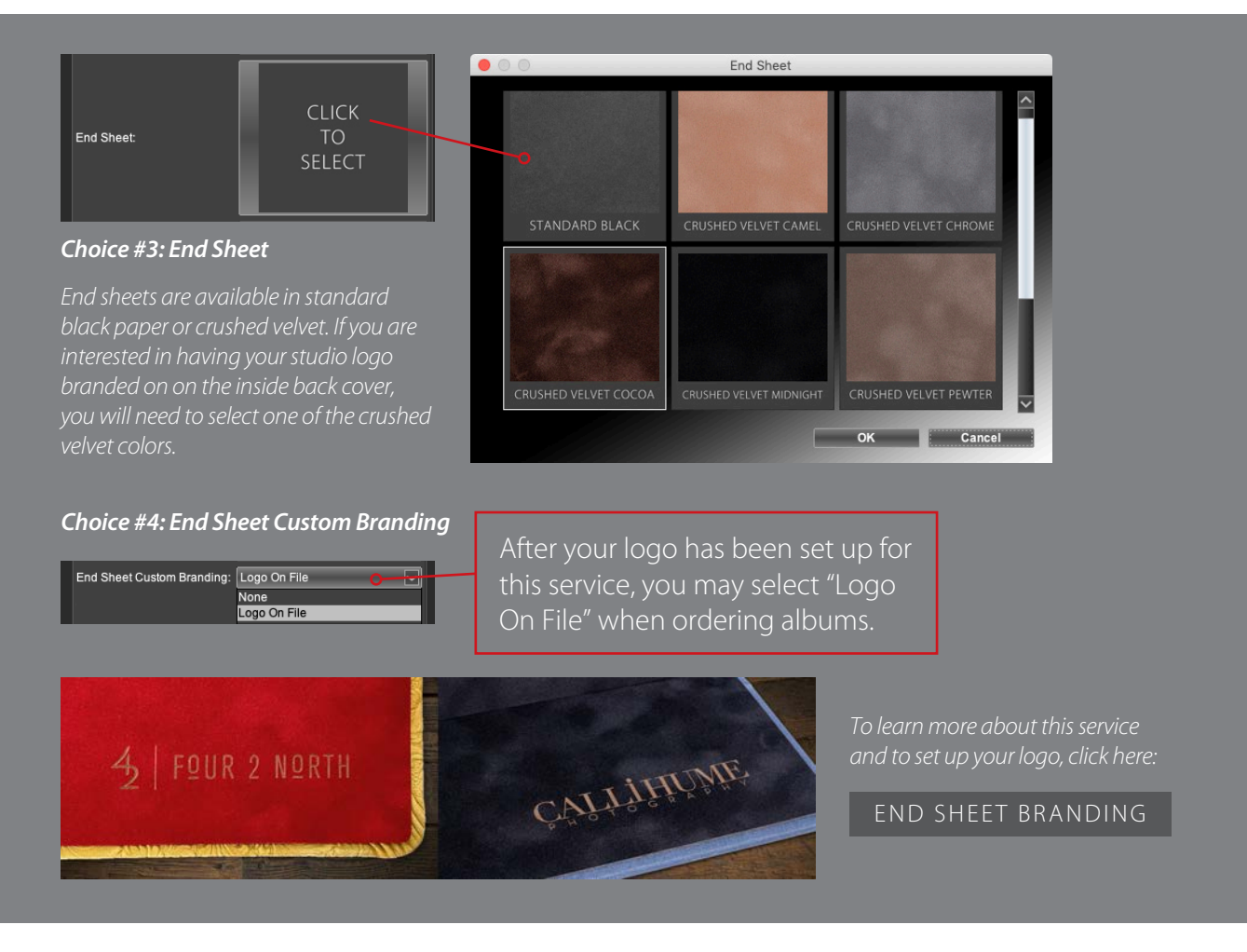

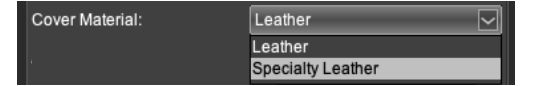

#### Choice #5: Cover Material

Some cover material options, like leather, have sub-categories, such as specialty leather.

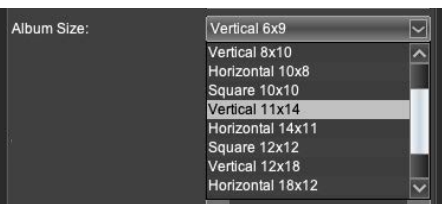

Choice #6: Album Size

Select your choice of album size.

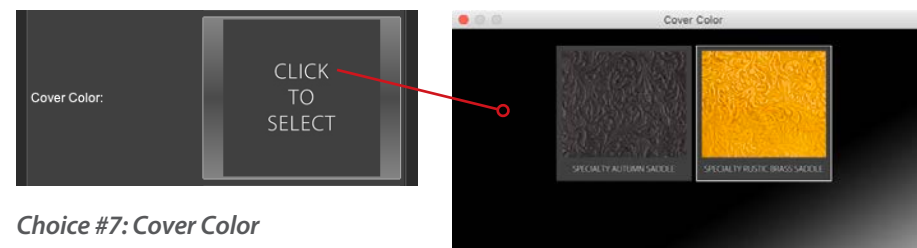

CLICK TO SELECT will open a lightbox of swatches to choose from the cover material in step #5.

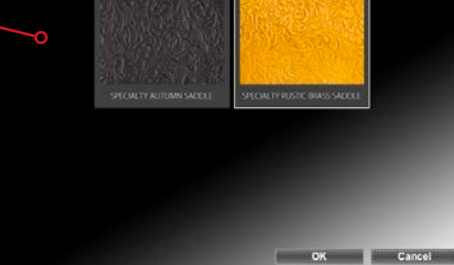

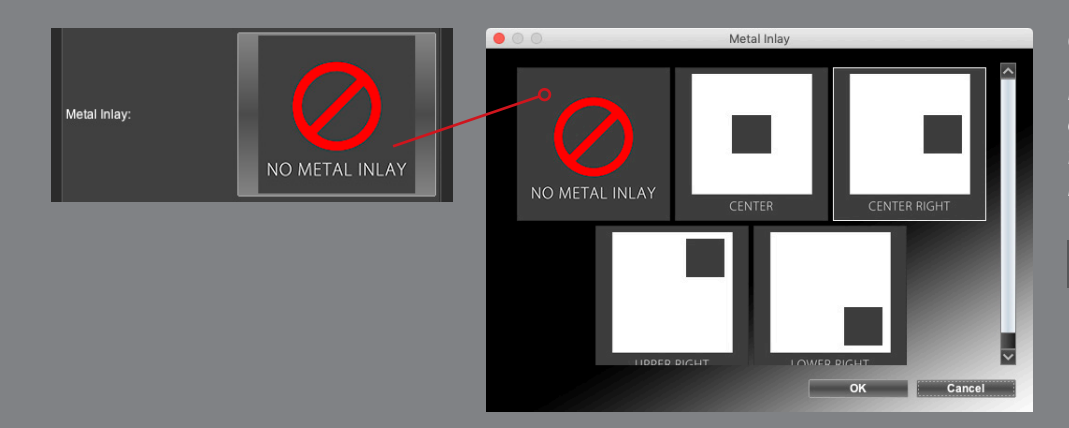

#### Choice #8: Metal Inlay

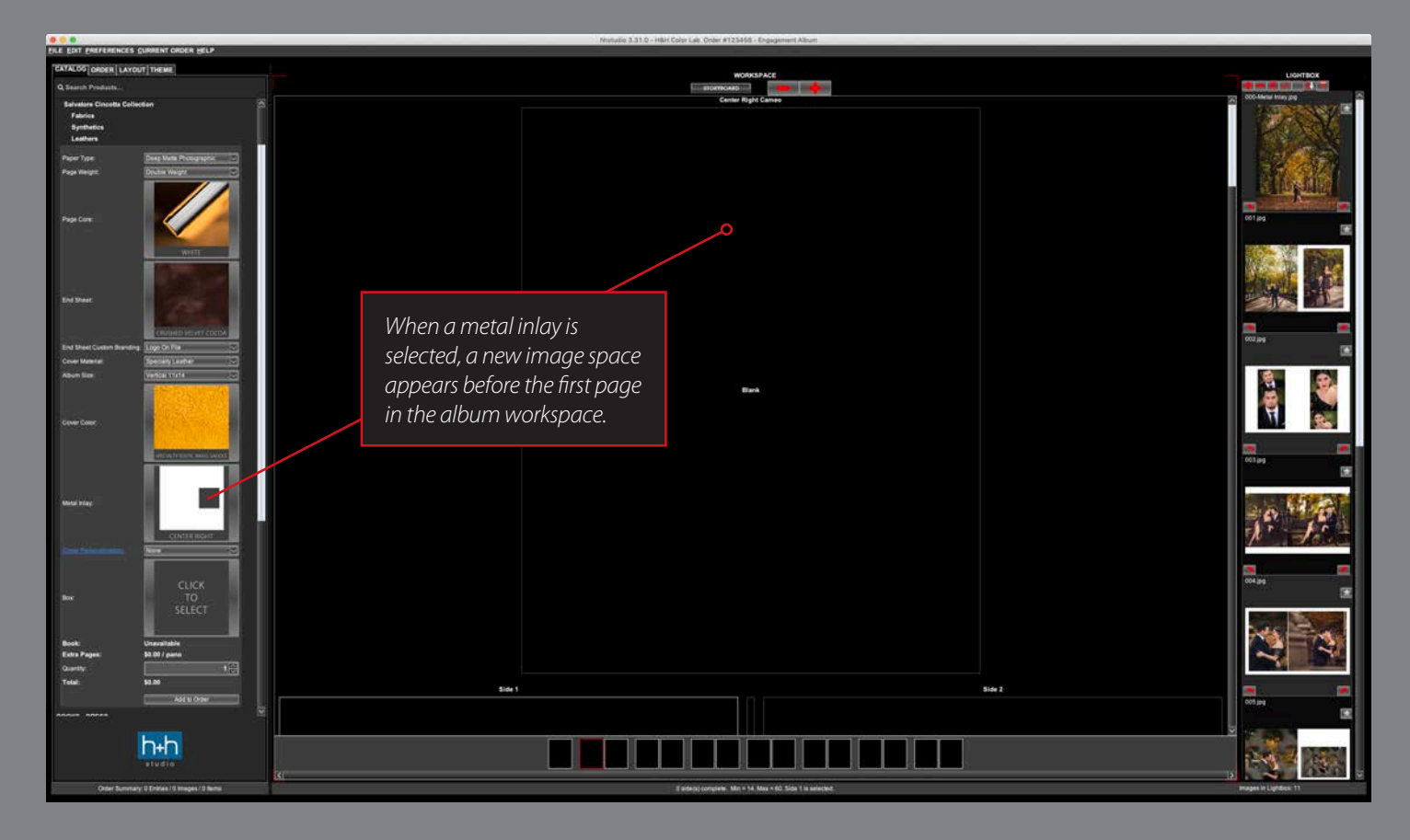

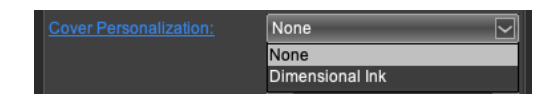

#### Choice #9: Cover Personalization

Depending on the options chosen prior to this step, you may see up to 3 things in this menu. None will always be an option, but in addition to none, you may see Imprinting, Dimensional Ink, or all 3.

Imprinting is not available on every cover material and color combination. Likewise with Dimensional Ink. If you want to select one of these options and it is not currently showing in the menu, you will need to adjust either the cover material and/or color.

In this example, Imprinting is missing because a specialty leather which is very highly textured was chosen. This makes it impossible to imprint.

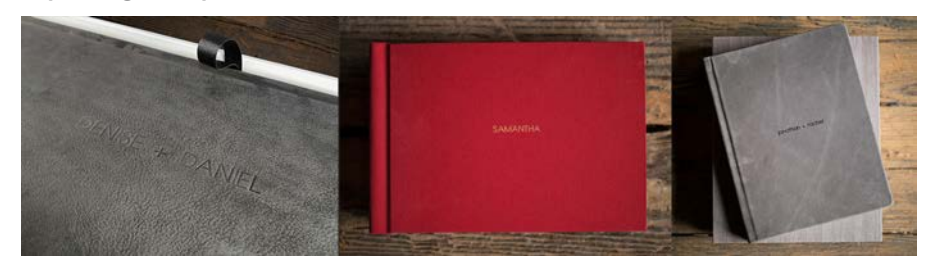

#### Imprinting Examples

IMPRINTING INFORMATION

#### Dimensional Ink Examples

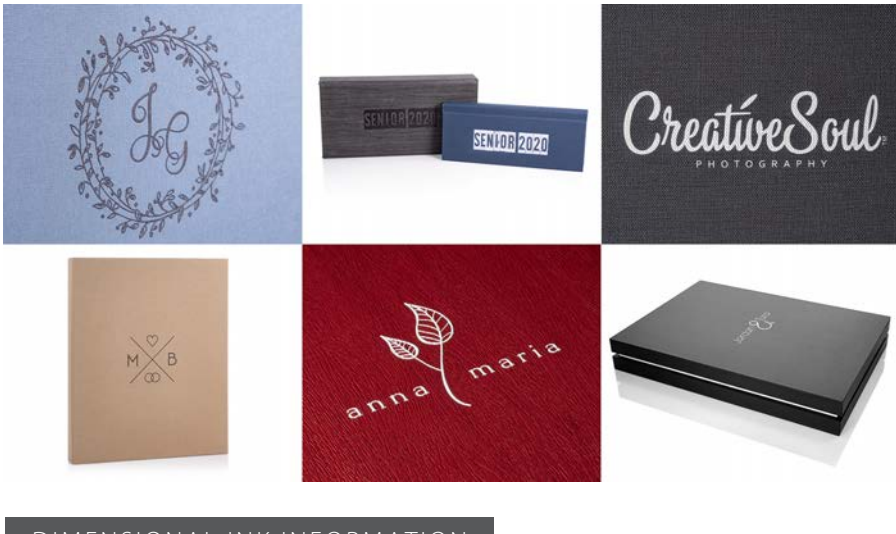

DIMENSIONAL INK INFORMATION

# ALBUM BOXES

Three different presentation boxes are available for each album; the standard black box, a Brooklyn box, and a Manhattan box. For this example, we've selected a Brooklyn box.

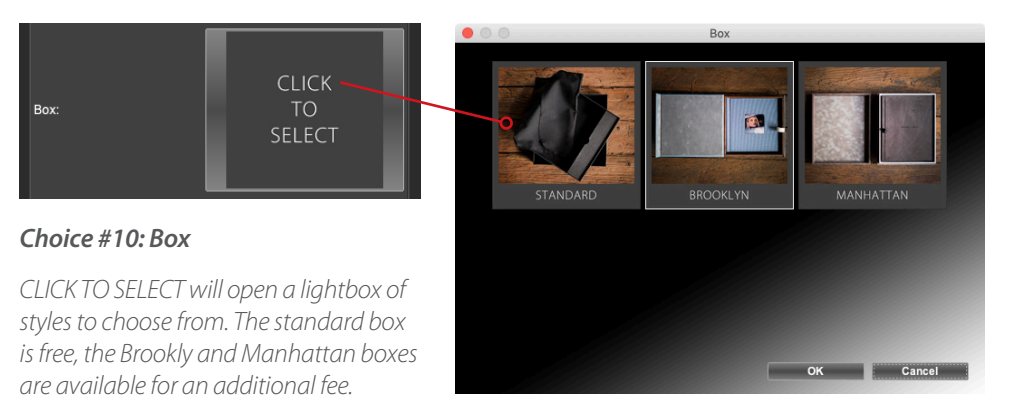

Brooklyn and Manhattan boxes each have 3 selections; wood accent color, cover color, and box accent color. The wood accent color and box cover color options are idental between Brooklyn and Manhattan. The box accent color will have many more options if a Manhattan box is selected.

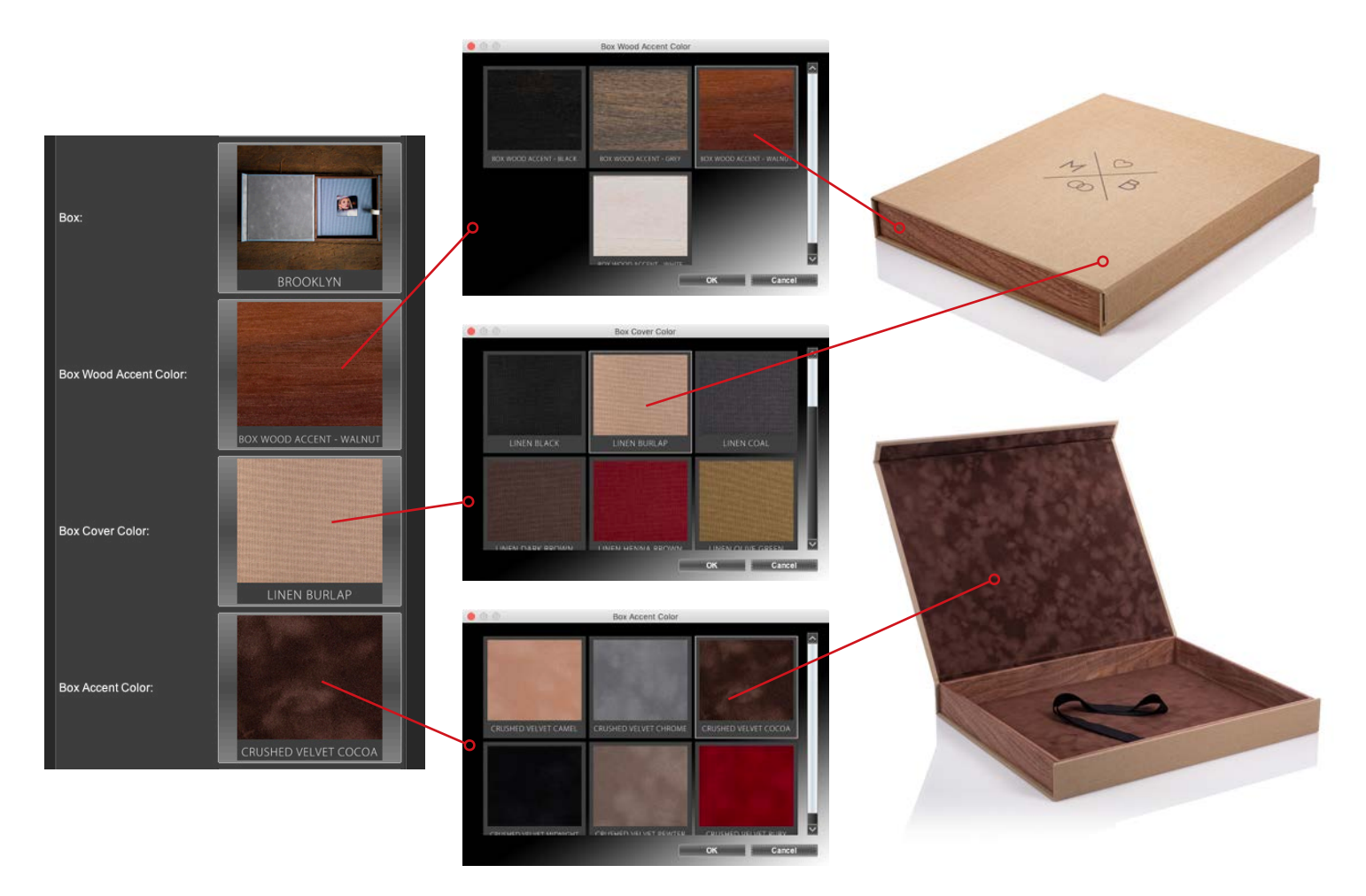

# BOX PERSONALIZATION

Boxes and albums have the same personalization options; Imprinting or Dimensional ink. Just like album covers, depending on the materials and/or colors chosen for the box cover, you may or may not see one or both of these options. None is always an option.

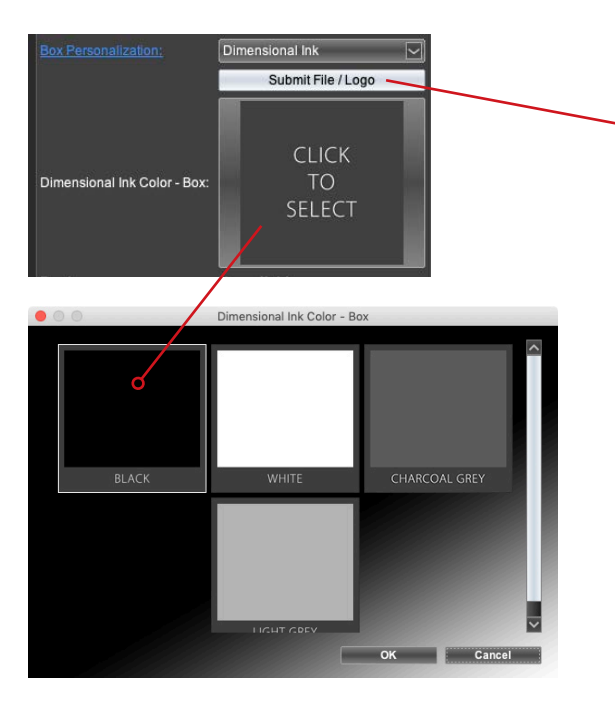

#### Choice #11: Box Personalization

In this example, we've chosen to add Dimensional Ink to the box lid. When selected, a Submit File / Logo button appears. This button opens a web form where you can either upload your own design or request a stock or custom design from H&H.

Dimensional Ink is available in 4 colors.

0 0 Ĥ 153.10 Salvatore Cincotta Collection Albums - Box Di nal Ink V2 Salvatore Cinco DIMENSIONAL INK CreatíveSoul MXB ACCOUNT INFORMATION ACCOUNT #\* PHONE #\* ACCOUNT NAME\* My Studio 1234 1234567890 EMAIL\* CONTACT PERSON\* info@m studior My Name ALBUM COVER DIMENSIONAL INK DIMENSIONAL INK DESIGN O I would like H&H to modify a stock design for me O I would like H&H to create a custom design for me I would like to upload my own design HOW TO PREPARE DIMENSIONAL INK FILES: CLICK HERE to view the design specifications for dimensional ink UPLOAD DIMENSIONAL INK FILE Choose File no file selected 11x14 Brooklyn box.com (2370k) × ORDER INFORMATION ORDER DESCRIPTION\* Engagement Album Notes / Questions / Special Instructions: If you have any questions about ordering dimensional ink, please contact: Christina Boda 1-800-821-1305 ext. 182

# ADDING PAGE LAYOUTS

After all choices have been made in the Catalog tab, you are ready to add the page layouts to the workspace. This is a quick 3-click process:

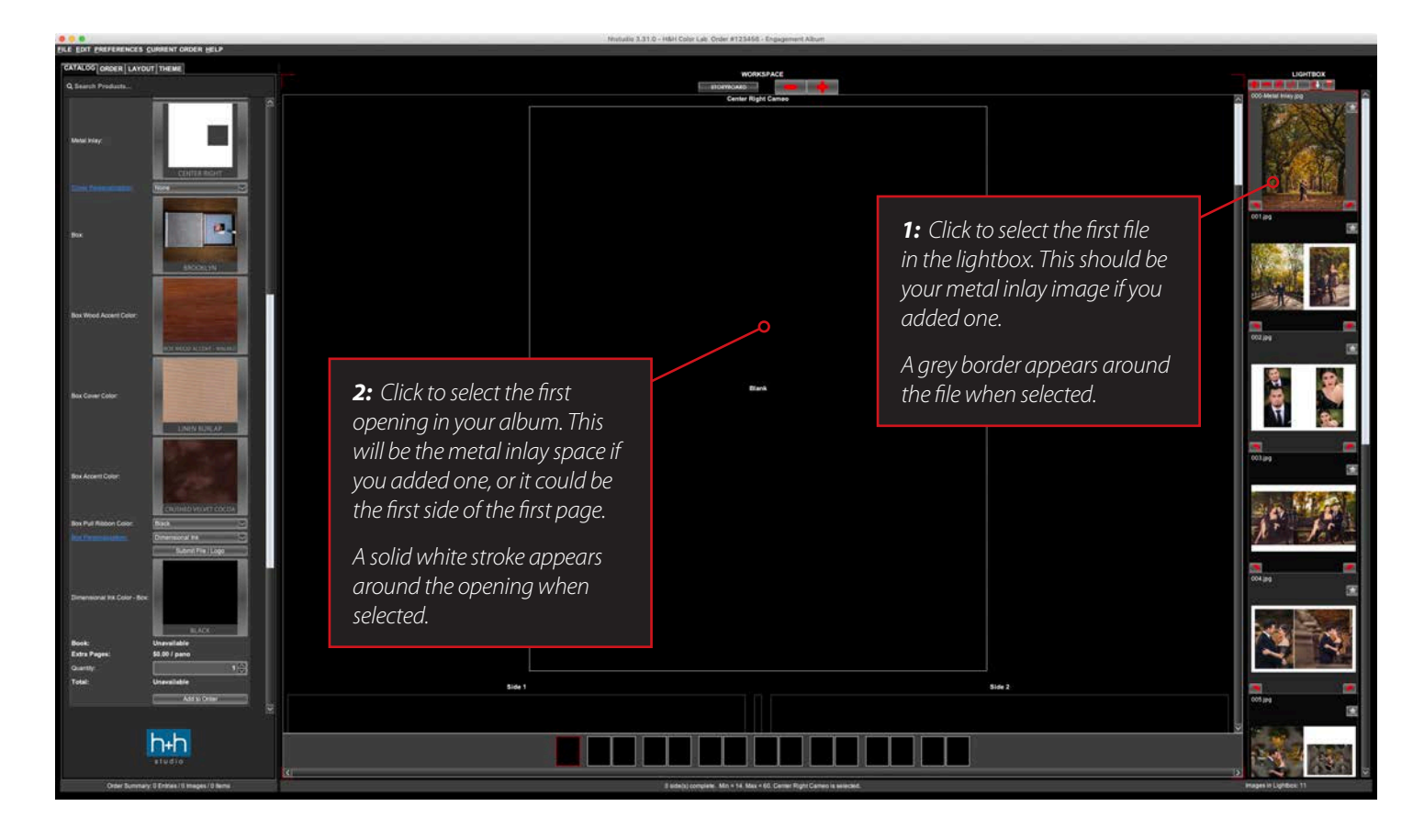

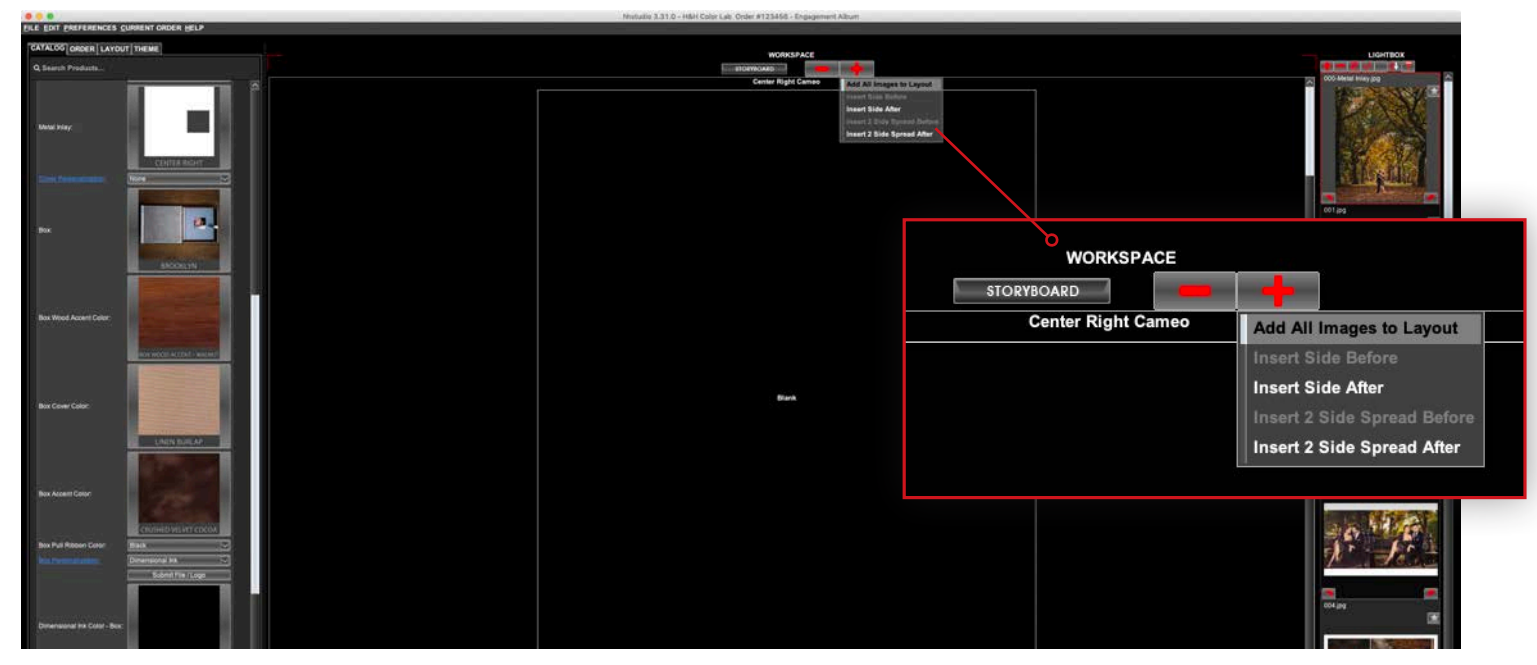

#### 3: Add All Images to Layout

Click the red + button at the top of the workspace. Select "Add All Images to Layout" from the menu. The files from the lightbox will populate the inlay and page spaces to fill the album.

# METAL INLAYS

If you selected a metal inlay for your album cover, you can custom crop it in hhstudio. There is no need to precrop or size the image in Photoshop prior to placing your album order.

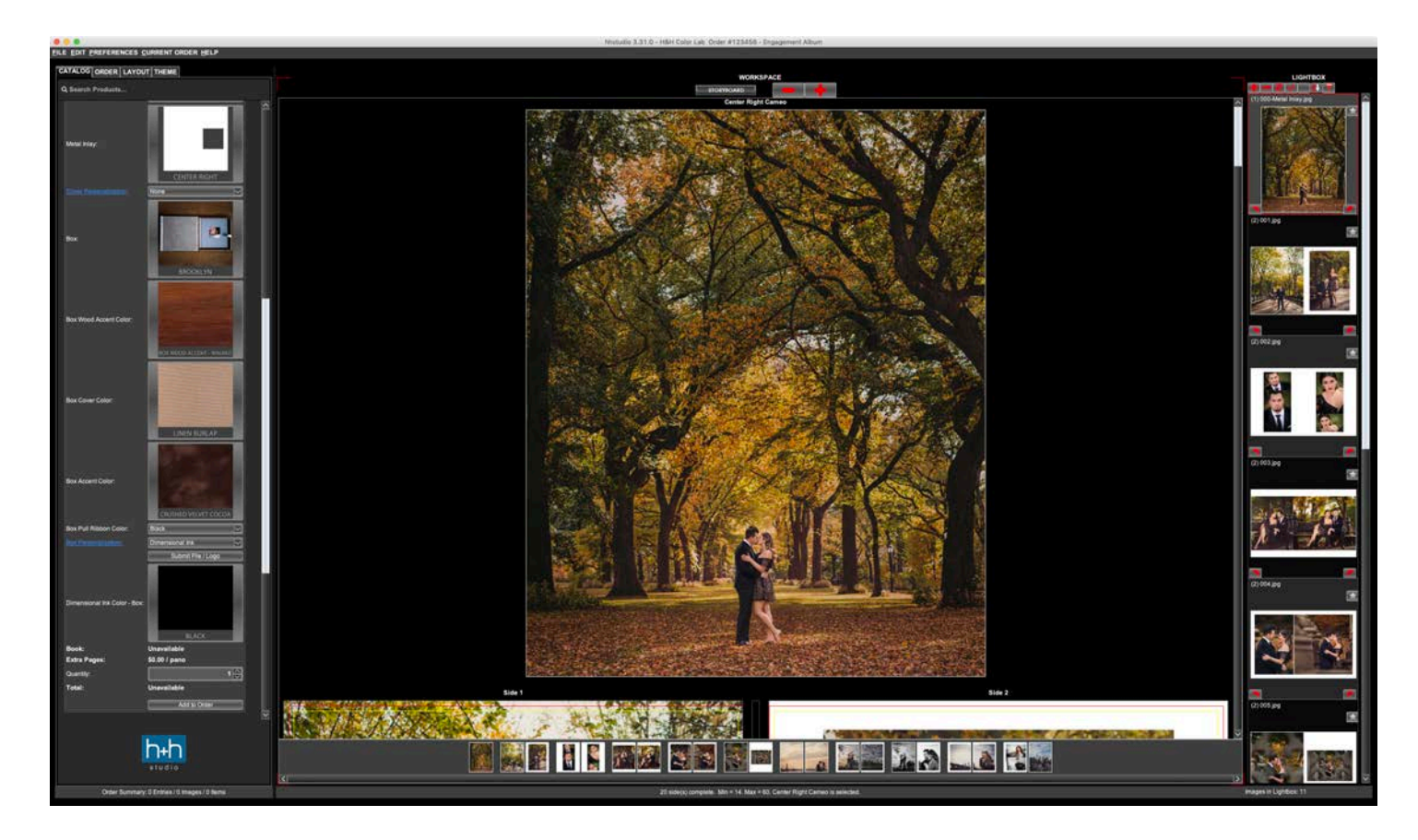

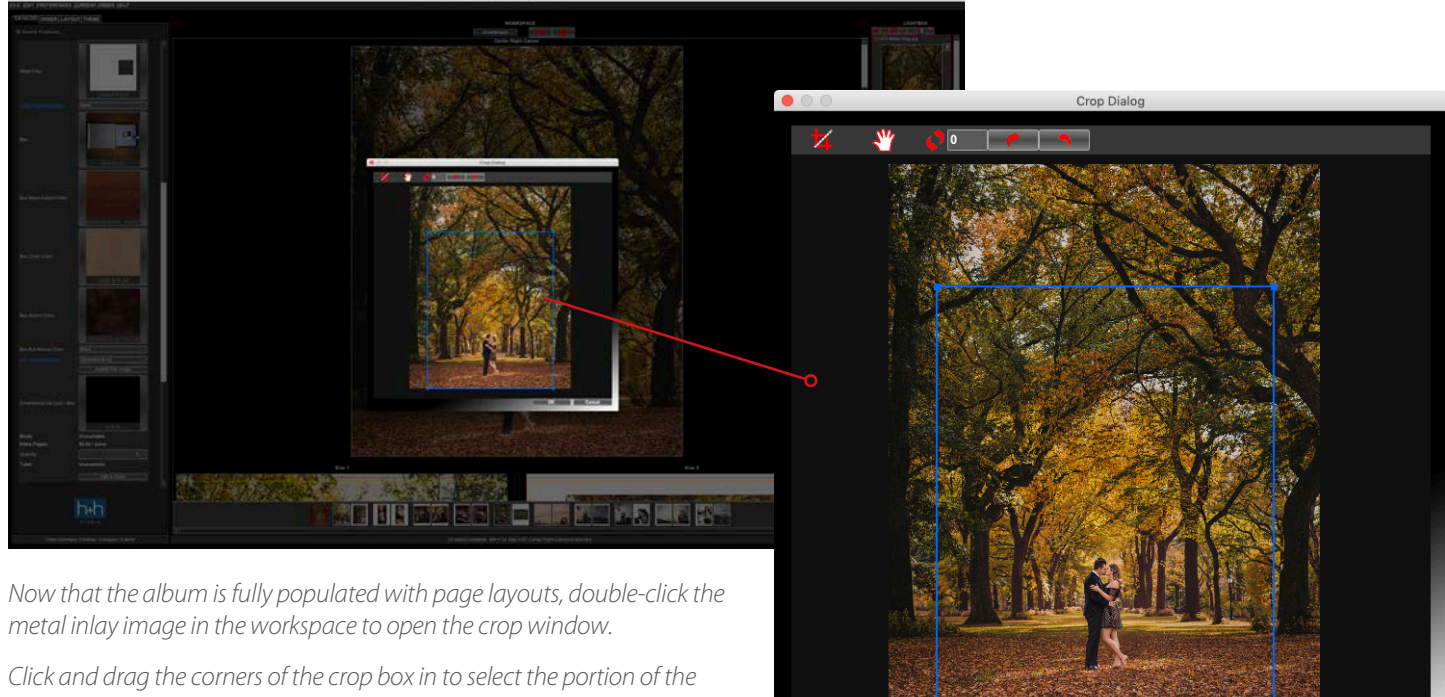

Click and drag the corners of the crop box in to select the portion of the image to be used in the inlay. The crop box may be moved and tilted as needed to achieve the desired look.

# VERIFY YOUR ALBUM ORDER

Prior to clicking the Add to Order button to place your order, it is a good idea to look through your album pages to confirm that everything looks correct. You can do this by using the scroll bar at the right side of the workspace, or by clicking each page thumbnail at the bottom of the workspace.

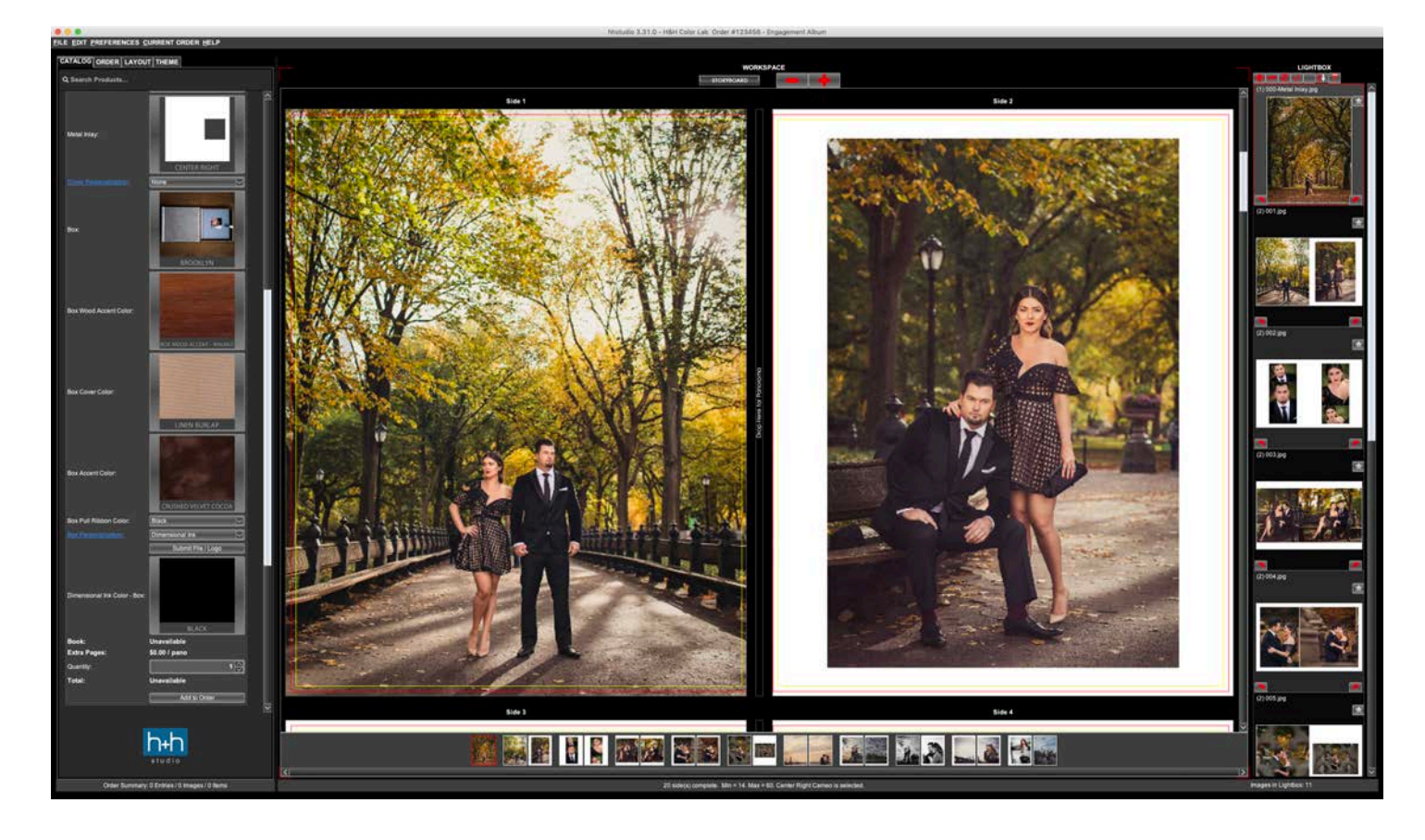

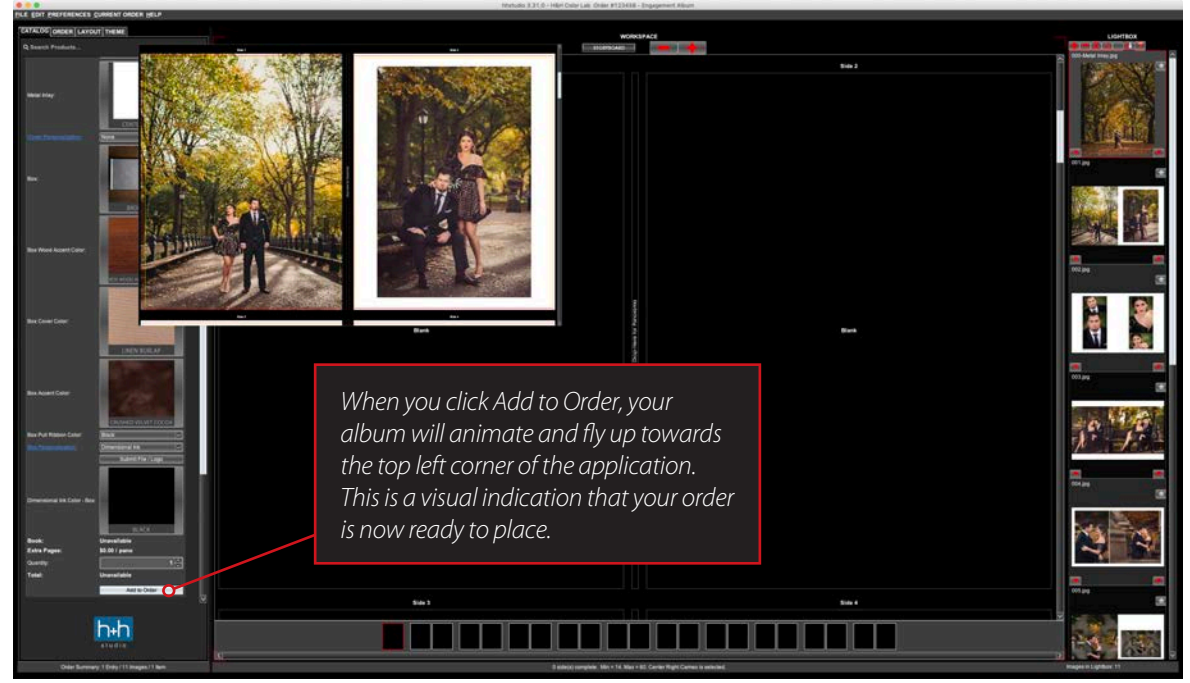

Once you confirm that everything looks correct, select a quantity for your album order and click the Add to Order button in the Catalog tab.

# ORDER WIZARD

To finalize your order and send it to the lab, click the ORDER tab at the top left corner, just to the right of the CATALOG tab. This shows a small preview of your album along with some basic information. Click the Finalize Order button to proceed. This will launch the Finalize Order wizard.

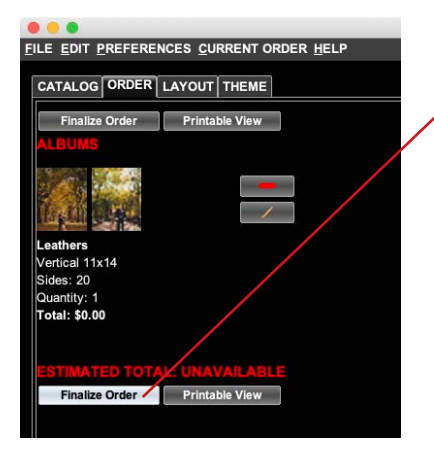

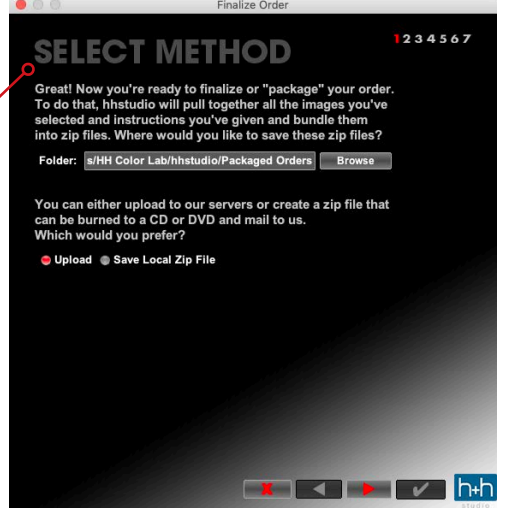

**SELECT METHOD:** We recommend that you upload your orders, however, there is an option in this step to create a zip file which could be shipped or mailed on CD or DVD.

| information is correc | t:                                         | ng     |
|-----------------------|--------------------------------------------|--------|
| Account Number:       | 1234                                       |        |
| Studio Name:          | My Studio                                  |        |
| Studio Order Number:  | 123456                                     |        |
| Rush %:               | 0%                                         | $\sim$ |
| Order Description:    | Engagement Album                           |        |
| Color Correction:     | Studio Color Correct(No Remakes For Color) |        |
| Order Type:           | Digital                                    | $\geq$ |
| Color Instructions:   |                                            |        |
| Remake                |                                            |        |
|                       |                                            |        |
|                       |                                            |        |

**CONFIRM:** This step shows information you entered about your account and the order. You can change the color correction preference at this stage and add any color instructions you may have. Rush orders are not available for albums.

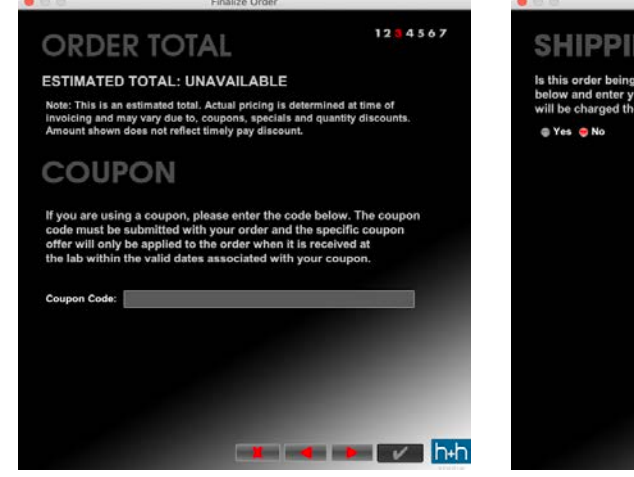

**COUPON:** If you have a valid coupon code for yoru order, enter it here.

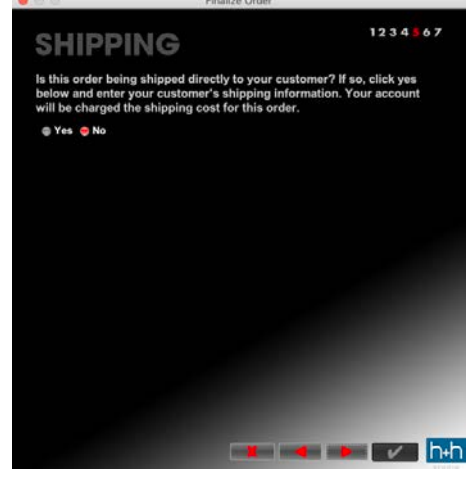

**SHIPPING:** If you prefer for the order to be shipped somewhere other than your studio, select Yes and the drop shipping options will appear. There is an additional fee for drop shipping. Shipping to your studio is free, and album orders are sent via FedEx Ground by default.

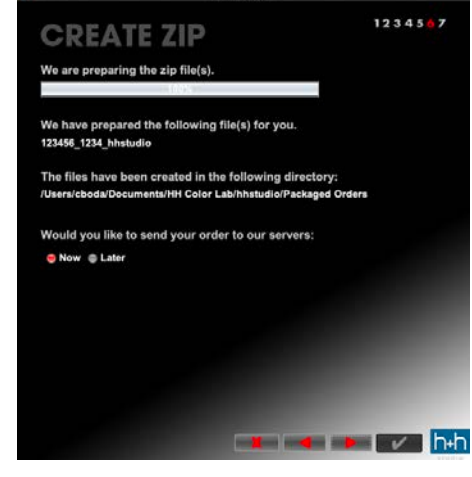

**CREATE ZIP:** If you chose to upload your order you will now have the option to do so now or later. Selecting Now and then the checkmark button at the bottom right will complete your order and begin the upload process.

A progress bar will open to show the upload process. Your order has now been sent to H&H!

### THE FINAL RESULT

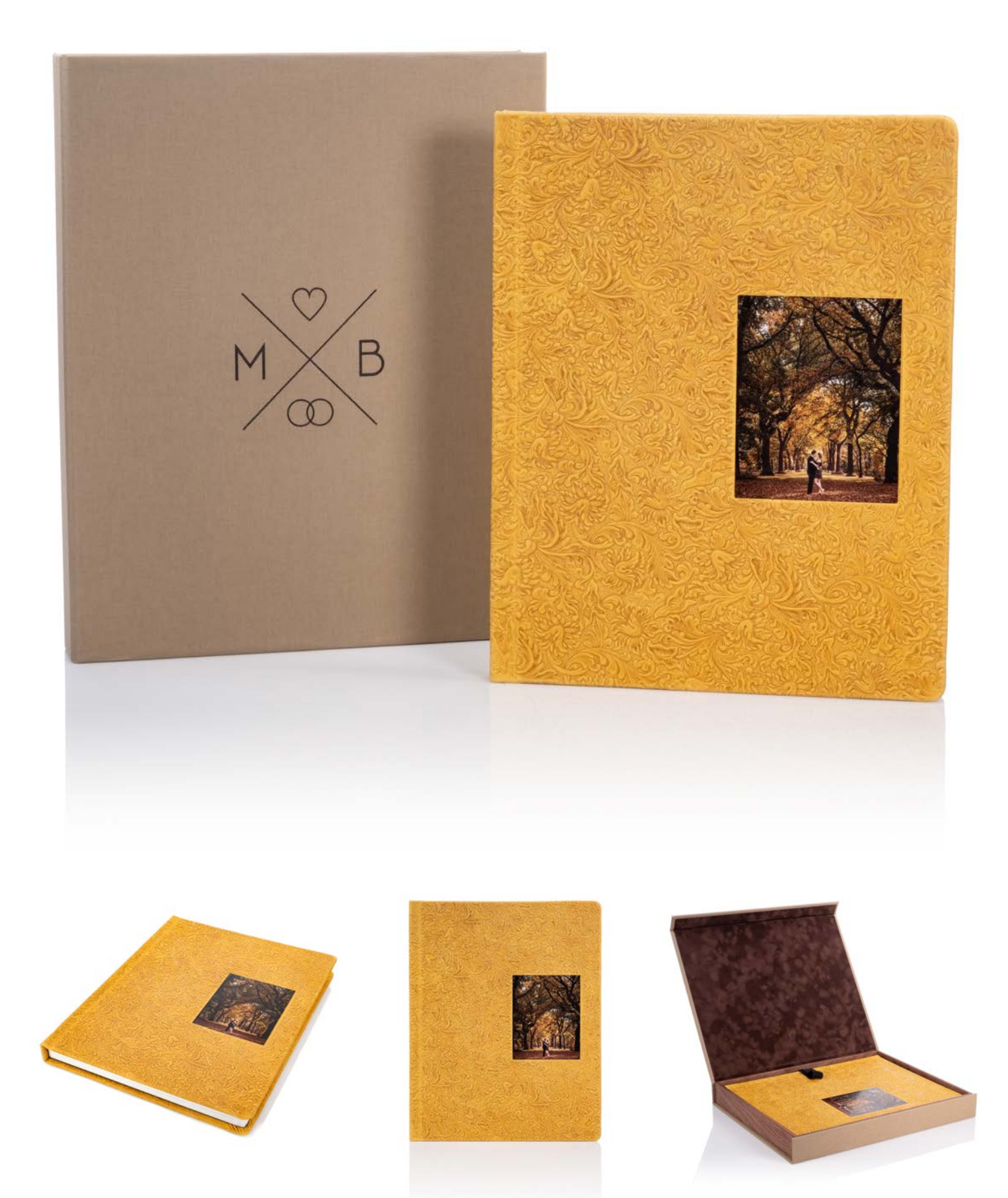

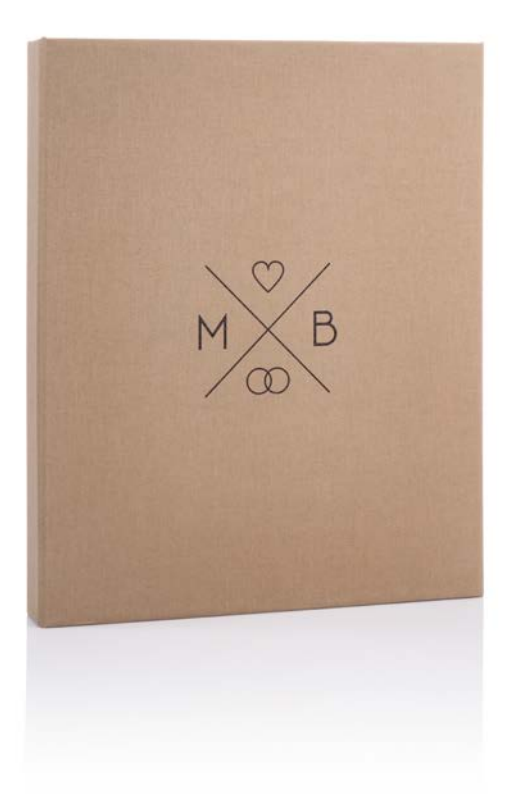

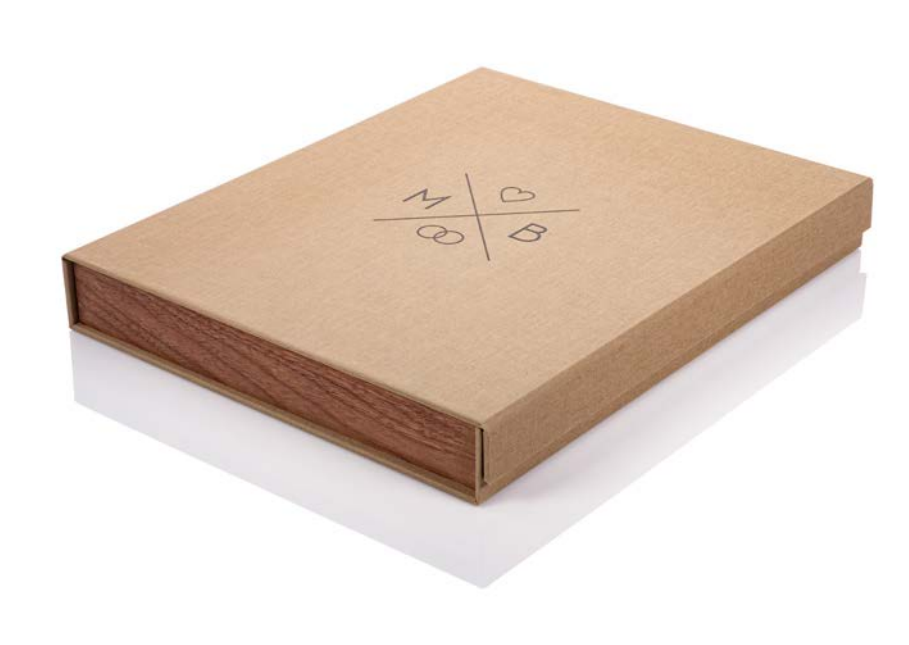

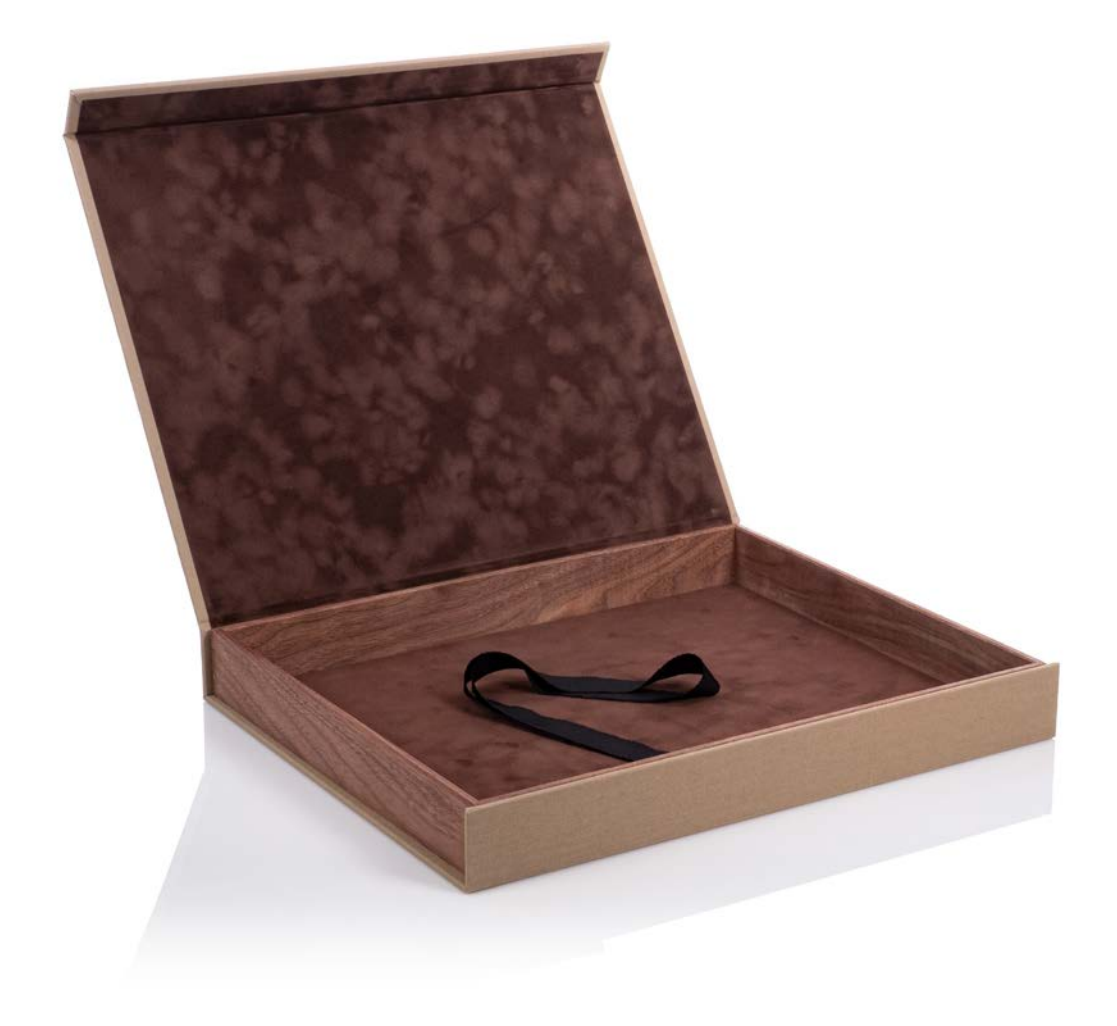